#### **Embedding Your Twitter Feed Tutorial**

Step One: Select "Resources" from the sidebar of your Twitter page

**Ewitter** © 2012 Twitter About Help Terms Privacy Blog Status Apps Resources Jobs Advertisers Businesses Media Developers

Step Two: Select "Widgets" from the Twitter Resources page

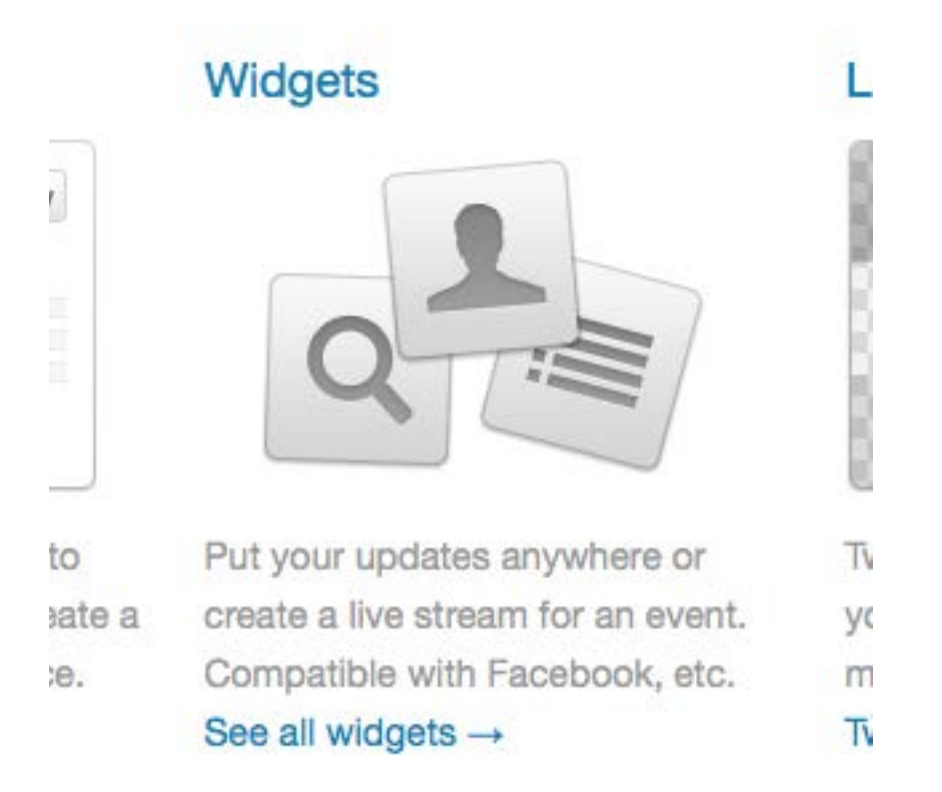

Step Three: Select "Widgets for My Website" from the Twitter Widget page

| Select Your Wid | lget                  |
|-----------------|-----------------------|
| Widgets for     | Wic                   |
| My Website      | on                    |
| f Facebook      | Our v<br>netw<br>woul |

Step Four: Select "Profile Widget" from the Select Your Widget page

## **Profile Widget**

Display your most recent Twitter updates on any webpage.

# Search Widget

Step Five: Customize your Profile Widget's appearance and size as desired

| Customize Y | our Profile Widget |
|-------------|--------------------|
| Settings    | Username           |
| Preferences | SMcCarthyNBCT      |
| Appearance  |                    |
| Dimensions  |                    |
|             |                    |

Step Six: Test your settings, and, if everything appears as desired, click "Finish and Grab Code"

| Last astrings Liniah U Cyah Cada |
|----------------------------------|
| Test settings Finish & Grab Code |

Step Seven: Copy the code so that you can paste it into your Schoolwires editor

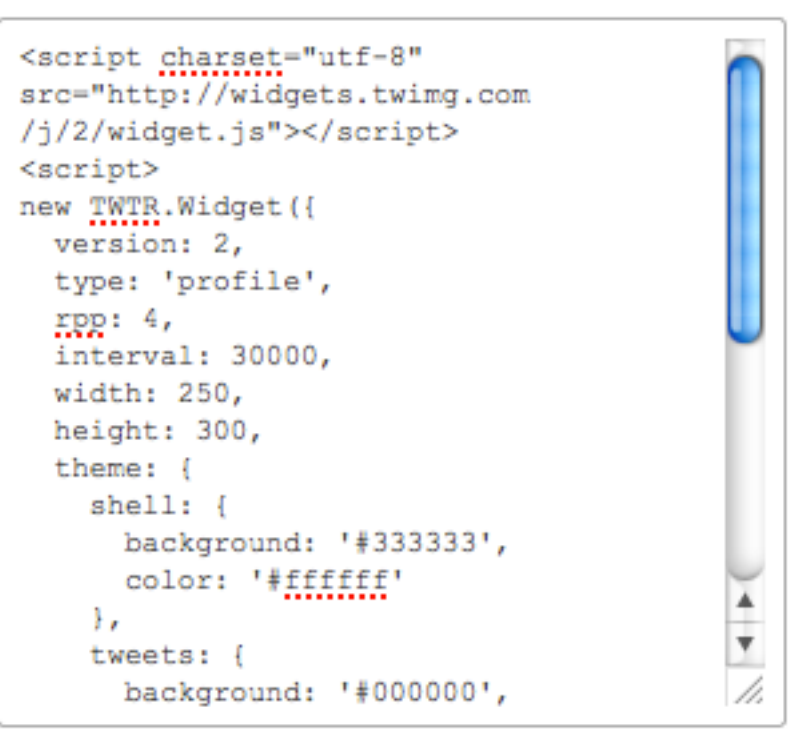

Copy and paste this code into an HTML webpage

#### OR

Step Eight: Open your Schoolwires Site Manager, and on the page editor where you want your Twitter feed embedded, select "HTML" view

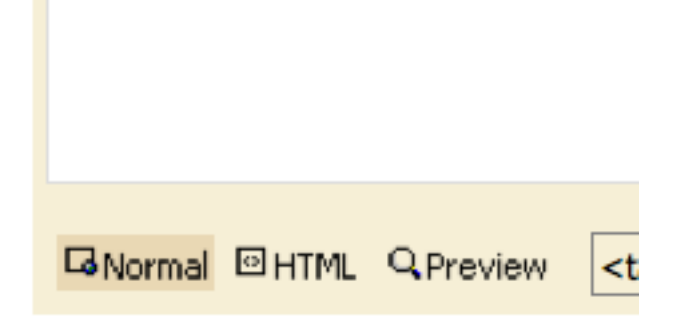

### Activate on my page

Step Nine: Paste the Twitter HTML code into your page at the desire location and Save changes.